## Blue Tuna Docs On Line Training How To Register - It is Free!

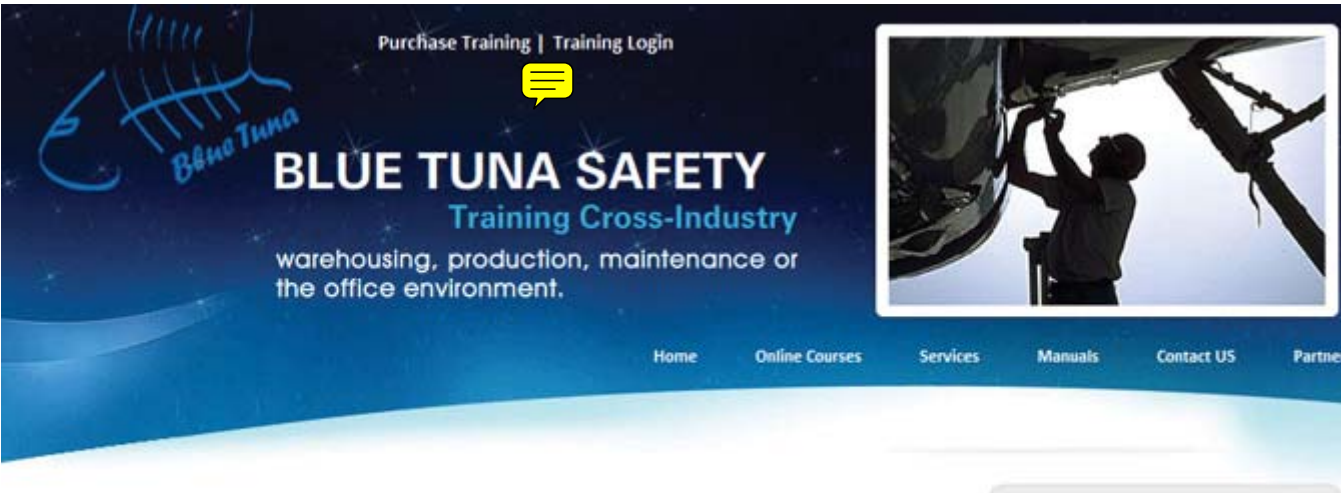

## Inline Training for FAA, OSHA by BlueTuna

CALL US +1 214.681.4300

(our home for Human Factors, CFR , OSHA online training, consulting and documentation services in the tightly

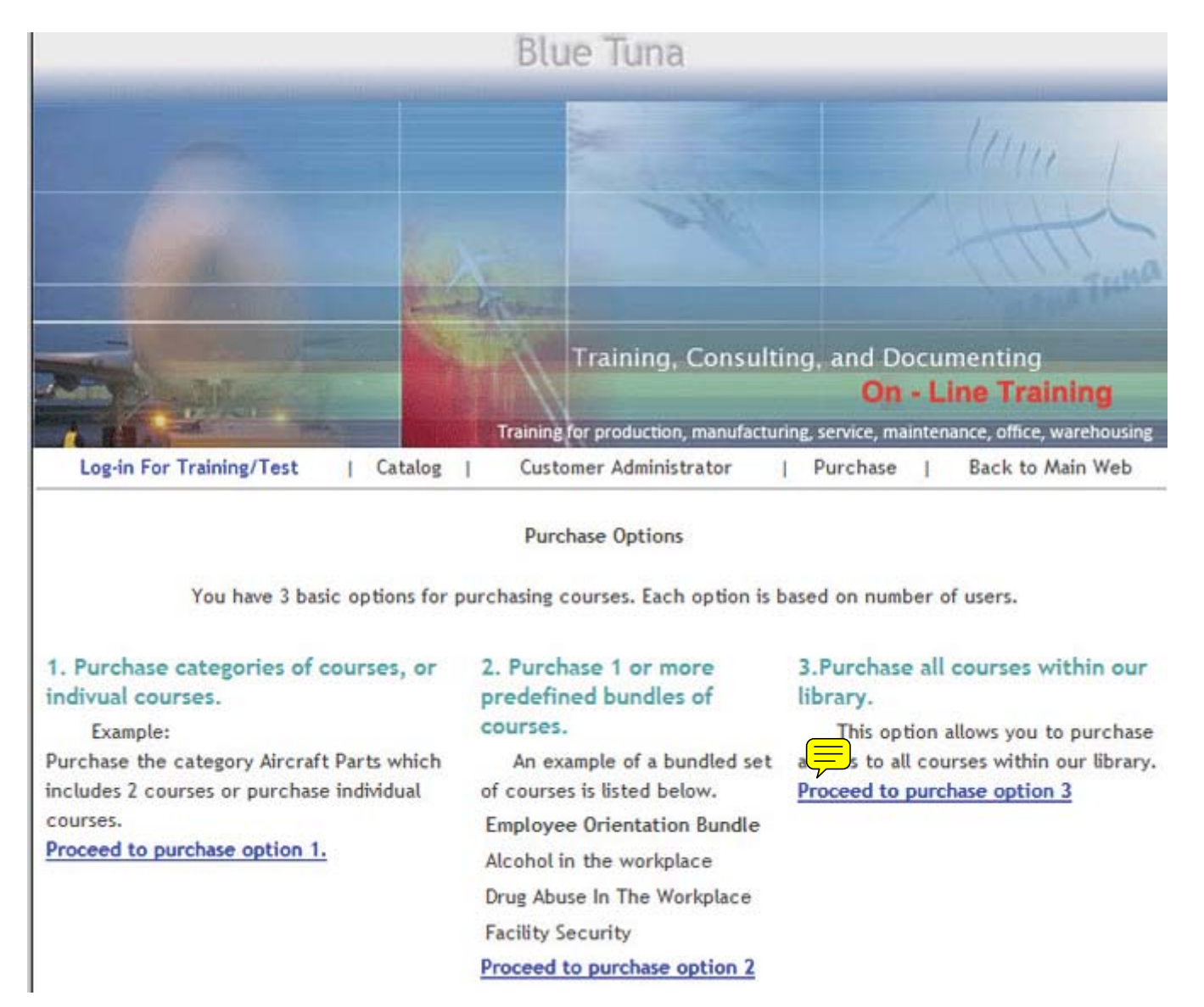

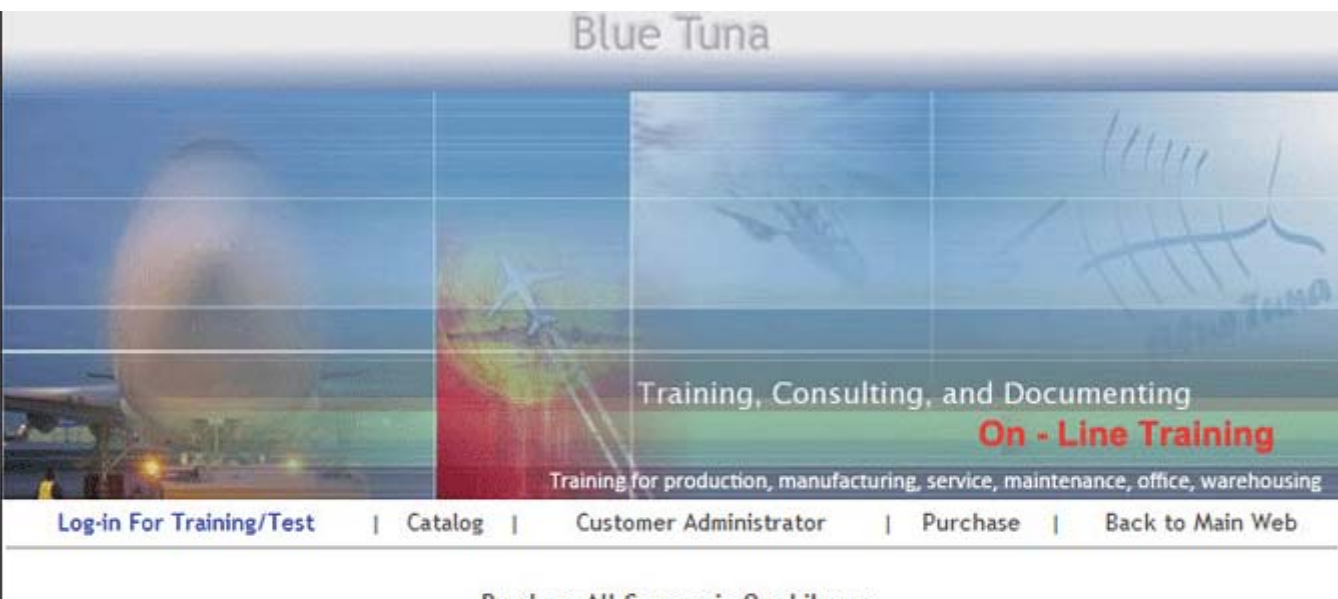

Purchase All Courses in Our Library

## Go Back

You must have an account with Blue Tuna Docs in order to begin the purchase process. If you have an account, log in now!.

If you are a **new user** and would to **create an account**, <u>click here to register</u>.

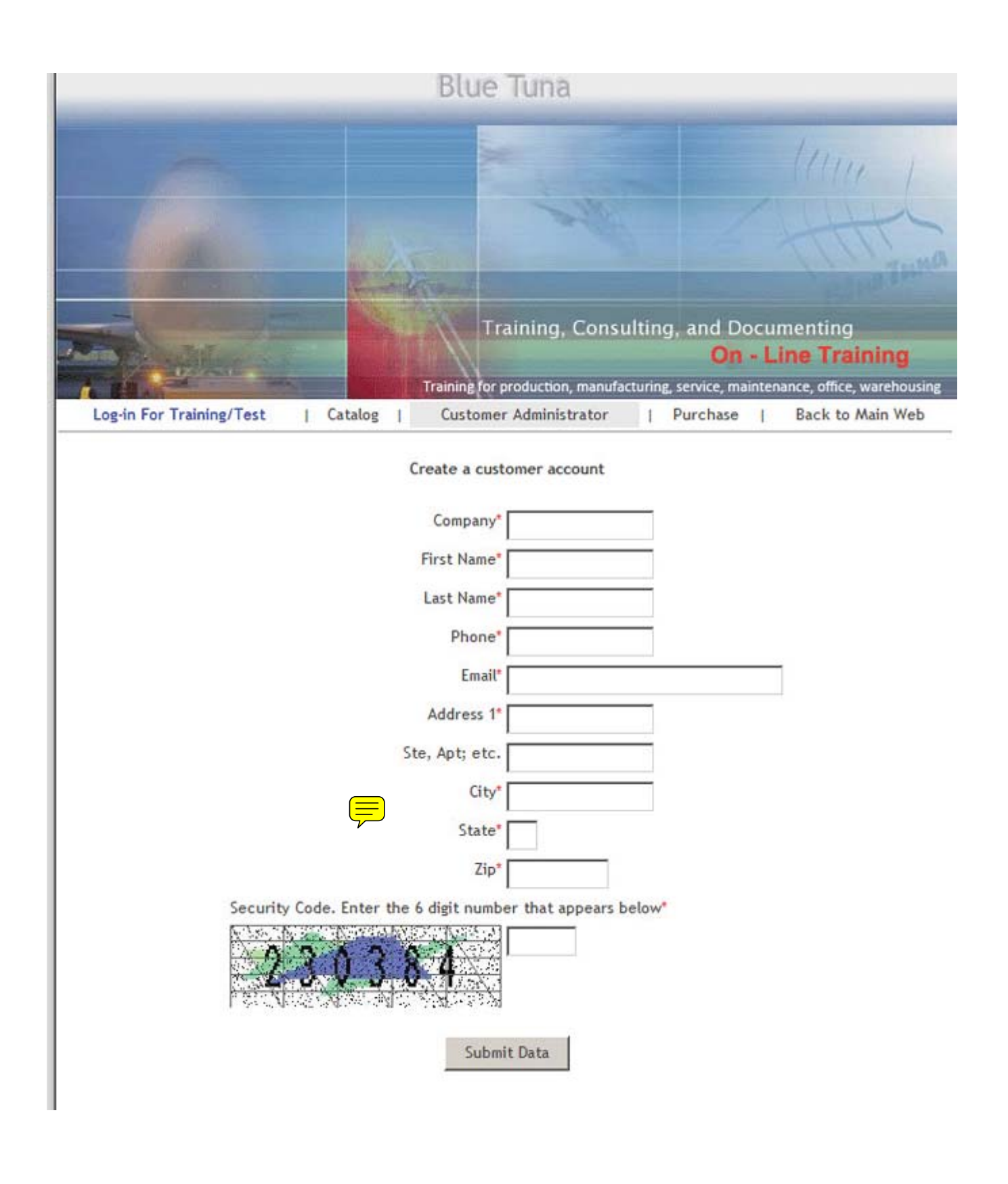

| Blue Tuna                                                                                                    |                                                                                                    |
|----------------------------------------------------------------------------------------------------|----------------------------------------------------------------------------------------------------|
|                                                                                                    |                                                                                                    |
|                                                                                                    |                                                                                                    |
|                                                                                                    | and the                                                                                                    |
|                                                                                                    |                                                                                                    |
|                                                                                                    |                                                                                                    |
|                                                                                                    | Training, Consulting, and Documenting                                                                                        |
|                                                                                                    | On - Line Training                                                                                                    |
| Train                                                                                                    | ing for production, manufacturing, service, maintenance, office, warehousing                                                 |
| Log-in For Training/Test   Catalog   Cr                                                                         | ustomer Administrator   Purchase   Back to Main Web                                                                          |
| Thank you, sadf sadf. We ne<br>account. First you will need<br>employees. This will allow e                     | ed a few more things to activate your<br>to create a user ID and password to give<br>mployees to access the training module. |
| User ID                                                                                                    | (Not case sensitive)                                                                                                    |
| Password                                                                                                    | (Not case sensitive)                                                                                                    |
| Next, you will need an acce<br>will allow you to see results<br>the user ID for this section.<br>Admin Password | (Not case sensitive)                                                                                                    |
| Submit                                                                                                    |                                                                                                    |
|                                                                                                    |                                                                                                    |